#### For Windows users:

- Screenshot 1 -

1. Get **PuTTY** (choose **MSI Windows Installer**), **Xming**, and **Xming-fonts** (required for CSE202 work) installer, and install them on your computer.

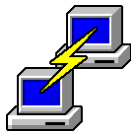

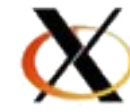

0

2. Start "Xming" from start menu, then you should see Xming icon on notification area.

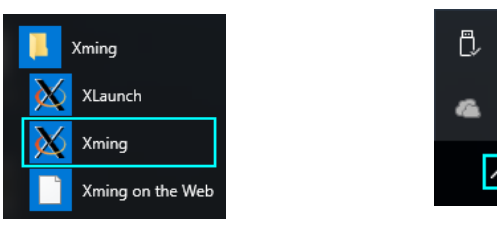

3. Start PuTTY and connect to host cseX11.cse.csusb.edu with following configuration.
a) From Category pane on left side, go to Connection → SSH → X11, then put check mark on "Enable X11 forwarding" option. (see Screenshot 1 below)
b) From Category pane on left side, go to Session, type in "cseX11.cse.csusb.edu" in Host Name input box. You can save the required session configuration by naming in saved session box, then click on "Save". (see Screenshot 2 below)
c) Click on "Open", and type in your username (Coyote ID #), then your Linux LAB password. (see Screenshot 3 below)

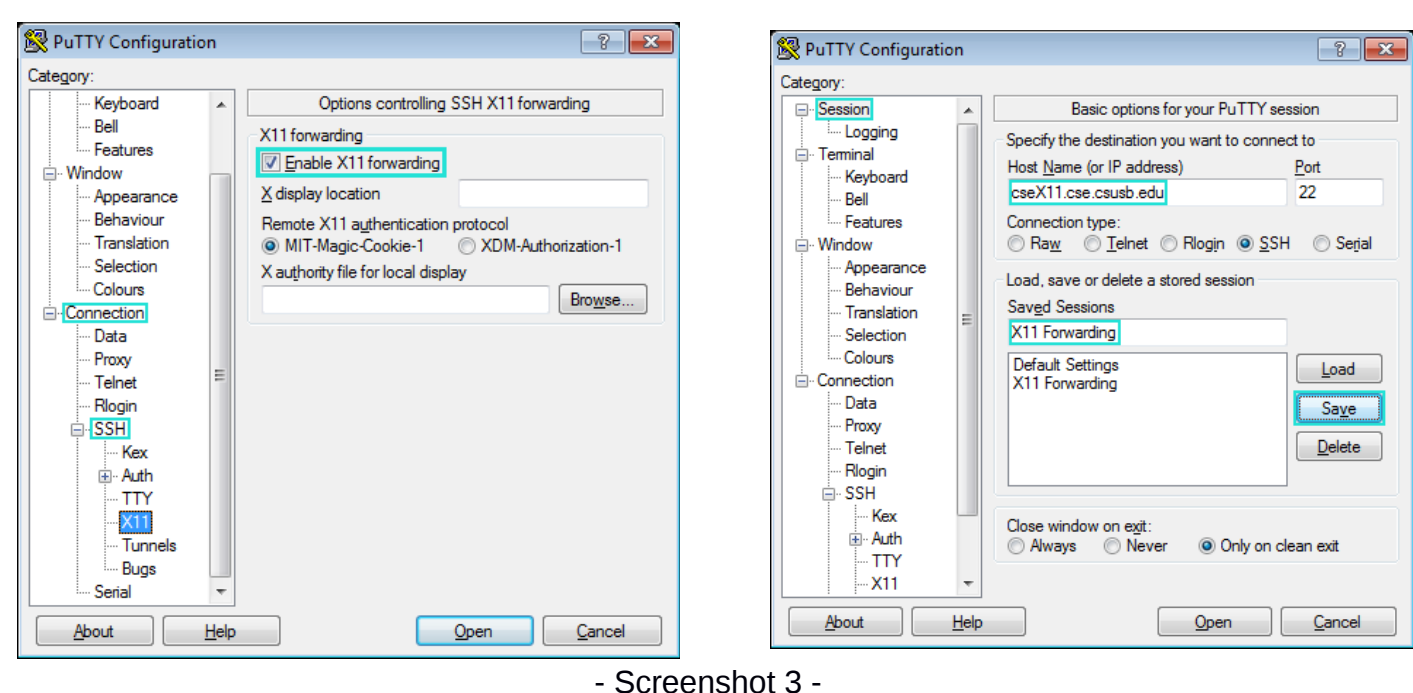

- Screenshot 2 -

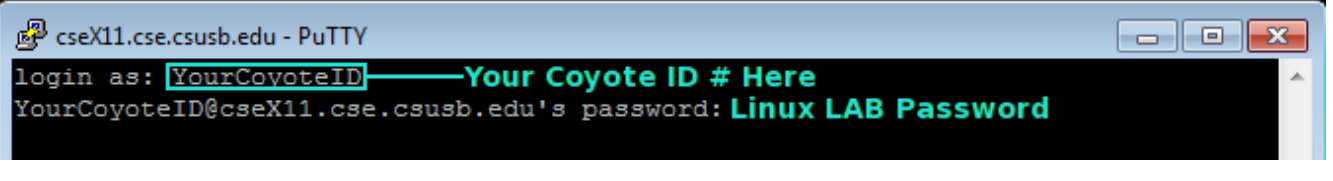

- 4. You can run graphical applications by running command in terminal.
  - Contraction of the second of the second of t
- Additional Extra Tip

gedit

program matlab etc

CSE 202 graphical

.

If you are experiencing slow response on graphical application, you can configure PuTTY by go to **Connection**  $\rightarrow$  **SSH**, check on "**Enable compression**" and then go to **Connection**  $\rightarrow$  **SSH**  $\rightarrow$  **Cipher Connection**  $\rightarrow$  **SSH** and move "**Blowfish**" to top of Encryption cipher selection policy. (See screenshot)

| 🕵 PuTTY Configuration                                                                                                    | ? ×                                                                                                    |
|----------------------------------------------------------------------------------------------------|----------------------------------------------------------------------------------------------------|
| Category:                                                                                                    |                                                                                                    |
| Features     Appearance     Behaviour     Translation     Selection     Colours     Connection     Data     Proxy     Teinet | Options controlling SSH connections         Data to send to the server         Remote command:         Protocol options         Don't start a shell or command at all         ✓ Enable compression         SSH protocol version:         © 2       1 (INSECURE) |
| Rlogin<br>                                                                                                    | Sharing an SSH connection between PuTTY tools<br>Share SSH connections if possible<br>Permitted roles in a shared connection:<br>Upstream (connecting to the real server)<br>Downstream (connecting to the upstream PuTTY)                                      |
| About Help                                                                                                    | Open Cancel                                                                                                    |

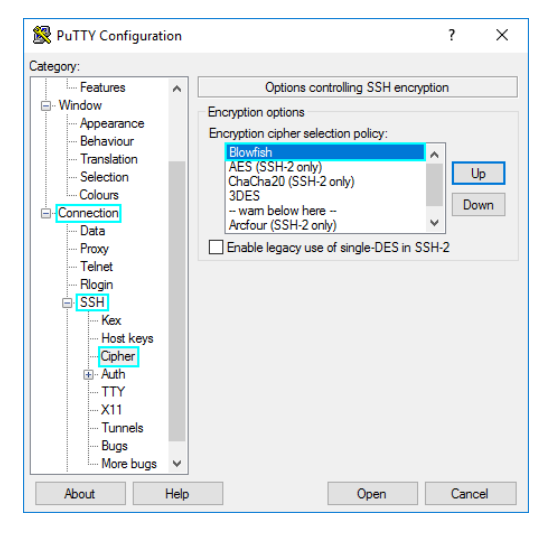

Ī

#### For Linux users:

- 1. Open Terminal
- 2. Type in the following command:

ssh -Y username@cseX11.cse.csusb.edu

Note: For CSE 201/202 students, make you sure have the following package installed: xfonts-75dpi (Ubuntu/mint/Debian Based Linux) xorg-x11-fonts (Fedora/Scientific Linux/Red Hat Based Linux) xorg-fonts-75dpi (Arch Linux)

## For Mac users:

## For OS X 10.6.3 or earlier:

- 1. Run: "Application > Utilities > Xterm"
- 2. Type: ssh -Y username@cseX11.cse.csusb.edu

# For OS X 10.6.3 or later:

- 1. Install "XQuartz"
- 2. Run "Application > Utilities> Xquartz > Applications > Terminal"
- 3. Type: ssh -Y username@cseX11.cse.csusb.edu